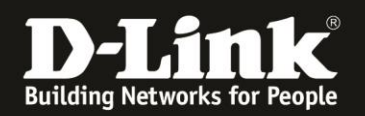

### Anleitung zur Einrichtung des Remote Management

Für DWR-953 Rev.B

Mit dem Remote Management lässt sich die Konfigurationsoberfläche des Routers vom Internet her aufrufen, z.B. um etwas nachzuschauen oder um Einstellungen vorzunehmen.

### Wichtiger Hinweis bei einer Mobile-Internetverbindung:

Der Zugriff vom Internet her auf lokale Dienste, in dem Fall dem Webserver des DWR-953 ist nur dann realisierbar, wenn dies vom Mobile-Provider her möglich ist.

Dieser Zugriff vom Internet her auf lokale Dienste wird von den meisten Mobile-Providern bei deren üblichen SIM-Karten-Tarifen geblockt und kann ggf. zugekauft werden.

Um das Remote Management im DWR-953 zu konfigurieren gehen Sie bitte folgendermaßen vor.

1. Greifen Sie per Webbrowser auf die Konfiguration des DWR-953 zu. Die Standard-Adresse ist <u>http://192.168.0.1</u>

Ist die Konfigurationsoberfläche auf Englisch, geben Sie im **Password** Feld **admin** ein und klicken auf **Login**.

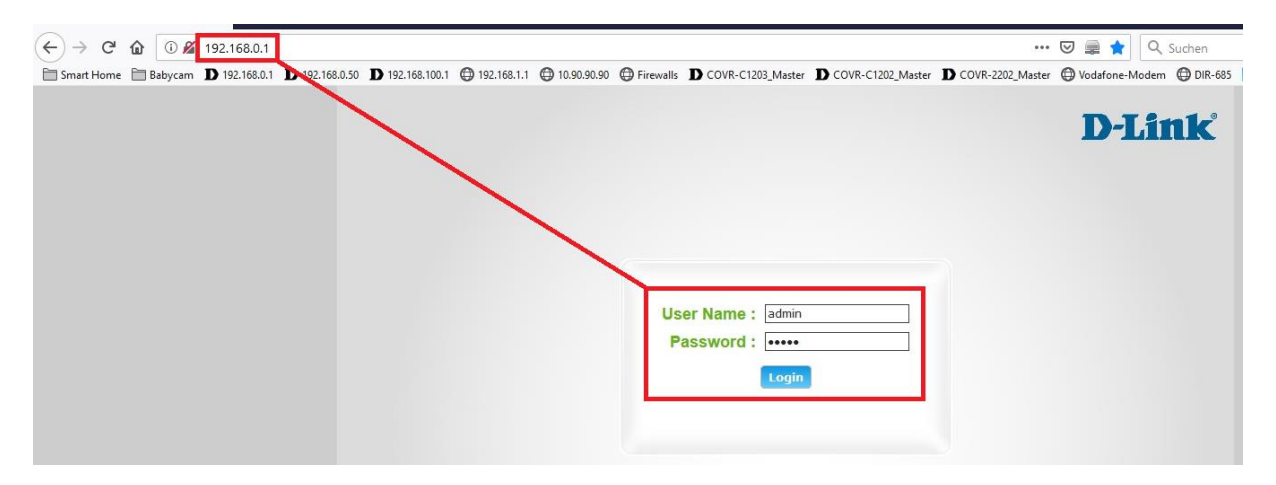

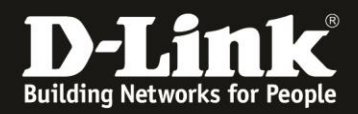

Ist die Konfigurationsoberfläche auf Deutsch, geben Sie im **Kennwort** Feld **admin** ein und klicken auf **Anmeldung**.

| Benutzernam | e: admin  |
|-------------|-----------|
| Kennwor     | rt :      |
|             | Anmeldung |
|             | Ammeluung |

### Hinweis:

Haben Sie bereits ein anderes Admin-Passwort konfiguriert, geben Sie dieses an. Kennen Sie das vergebene Admin-Passwort nicht mehr, müssen Sie den DWR-953 auf Werkseinstellungen zurücksetzen (Factory Reset).

Halten Sie dazu den Resettaster auf der linken Seite Ihres eingeschalteten DWR-953 mit z.B. einer Büroklammer oder einer Nadel für 5 - 10 Sekunden gedrückt.

2. Ist die Konfigurationsoberfläche Ihres DWR-953 nicht auf Deutsch, wählen Sie oben-rechts im Aufklappmenü **German** aus.

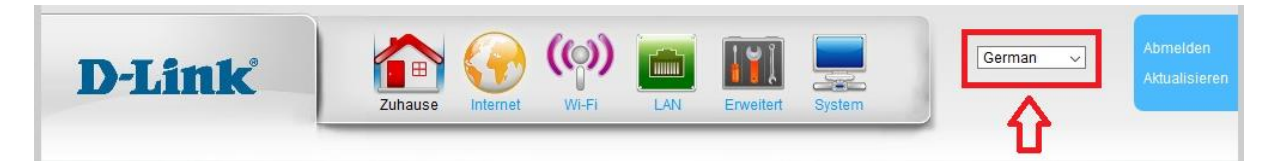

3. Wählen Sie oben das Menü System und links Fernverwaltung aus.

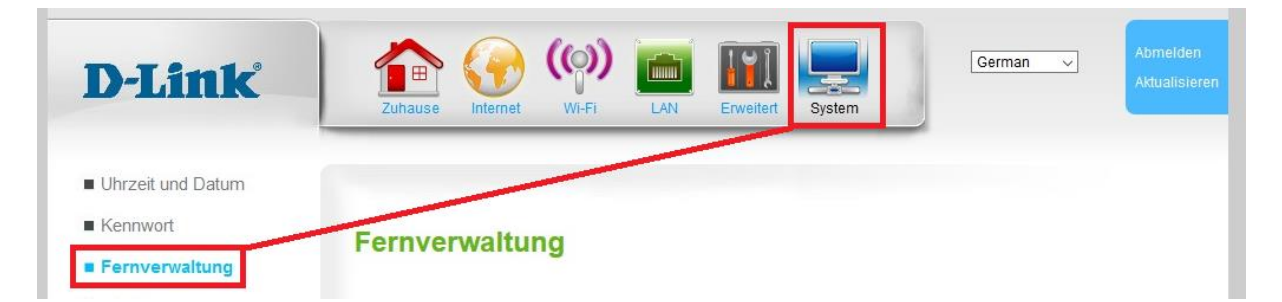

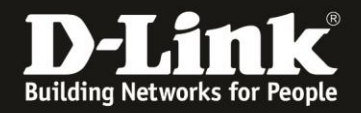

4.Setzen Sie bei **Remote aktivieren** einen Haken (1).

 Soll der Zugriff von allen IP-Adresse aus möglich sein, tragen Sie bei Remote-IP und Remote-IP-Mask jeweils ein Sternchen \* ein (2).
 Andernfalls tragen Sie die öffentliche IP-Adresse des Clients ein, der auf das Remote Management zugreifen können soll. Beispiel: 217.8.60.12
 255.255.255.255

- Klicken Sie auf **Übernehmen** (3).
- Setzen Sie bei HTTP aktivieren einen Haken (4).

- Belassen oder ändern Sie bei **HTTP WAN-Port** den TCP Port auf dem das HTTP Remote Management ansprechbar sein soll (**5**) und klicken auf **Übernehmen** (**6**).

- Entfernen Sie den Haken bei FTPD aktivieren und **Alle Sitzungen behalten** (**7**) und klicken auf **Übernehmen** (**8**).

- Soll der Remote Management Zugriff mittels HTTPS möglich sein, setzen Sie bei **HTTPS aktivieren** einen Haken (**9**) und klicken auf **Übernehmen** (**10**).

| a di se re sere a su de la mane da se se se se se se se se se se se se se                                                                                                    |                                                                                   |                                                                                                    |
|----------------------------------------------------------------------------------------------------|-----------------------------------------------------------------------------------|----------------------------------------------------------------------------------------------------|
| Remote aktivieren 🗹 🖠                                                                                                    |                                                                                   |                                                                                                    |
| Remote-IP *                                                                                                    |                                                                                   |                                                                                                    |
| Remote-IP-Maske *                                                                                                    |                                                                                   |                                                                                                    |
| Übernehmen A                                                                                                    | bbrechen                                                                          |                                                                                                    |
| ITTP-Verwaltung                                                                                                    |                                                                                   |                                                                                                    |
| ugriff auf Web-Servic                                                                                                    | er für Administra                                                                 | ator zulassen                                                                                                    |
| HTTP aktivieren                                                                                                    | ☑ 4                                                                               |                                                                                                    |
| HTTP WAN-Port                                                                                                    | 8080                                                                              | 5                                                                                                    |
| Sitzungszeitüberschreitu                                                                                                    | ng 10                                                                             | (1~1440 Minuten)                                                                                                    |
| Übernehmen A                                                                                                    | bbrechen                                                                          |                                                                                                    |
| 6                                                                                                    |                                                                                   |                                                                                                    |
| 6<br>FTPD-Verwaltung<br>Aktivieren oder deakti<br>Protokoll Firmware-Up<br>FTPD aktivieren<br>Alte Sitzung behalten<br>Übernehmen<br>8                                                                                      | vieren Sie FTPD<br>Igrades vornehm<br><b>7</b><br>bbrechen                        | . Bei Aktivierung von FTPD kann der Administrator mit einem tfp-<br>ien oder die Konfiguration wiederherstellen.                                                                  |
| 6 TPD-Verwaltung Aktivieren oder deakti Protokoll Firmware-Up FTPD aktivieren Alte Sitzung behalten Übernehmen 8                                                                                                    | vieren Sie FTPD<br>ogrades vornehm<br><b>7</b><br>bbrechen                        | . Bei Aktivierung von FTPD kann der Administrator mit einem tfp-<br>ten oder die Konfiguration wiederherstellen.                                                                  |
| 6 FTPD-Verwaltung Aktivieren oder deakti Protokoll Firmware-Up FTPD aktivieren Alte Sitzung behalten Übernehmen 8 HTTPS-Verwaltung                                                                                          | vieren Sie FTPD<br>ygrades vornehm<br><b>7</b><br>bbrechen                        | . Bei Aktivierung von FTPD kann der Administrator mit einem tfp-<br>nen oder die Konfiguration wiederherstellen.                                                                  |
| 6<br>FTPD-Verwaltung<br>Aktivieren oder deakti<br>Protokoll Firmware-Up<br>FTPD aktivieren<br>Alte Sitzung behalten<br><b>Übernehmen</b><br>A<br>8<br>HTTP S-Verwaltung<br>Aktivieren oder deakti<br>Protokoll aufgerufen v | vieren Sie FTPD<br>Igrades vornehm<br>7<br>bbrechen<br>vieren Sie HTTP<br>verden. | . Bei Aktivierung von FTPD kann der Administrator mit einem tfp-<br>ien oder die Konfiguration wiederherstellen.<br>S. Bei Aktivierung von HTTPS kann die Web GUI über ein https- |
| 6 FTPD-Verwaltung Aktivieren oder deakti Protokoll Firmware-Up FTPD aktivieren Alte Sitzung behalten Übernehmen A HTTPS-Verwaltung Aktivieren oder deakti Protokoll aufgerufen v HTTPS aktivieren 🥥 9                       | vieren Sie FTPD<br>ogrades vornehm<br>7<br>bbrechen<br>vieren Sie HTTP<br>verden. | . Bei Aktivierung von FTPD kann der Administrator mit einem tfp-<br>nen oder die Konfiguration wiederherstellen.<br>S. Bei Aktivierung von HTTPS kann die Web GUI über ein https- |
| 6 FTPD-Verwaltung Aktivieren oder deakti Protokoll Firmware-Up FTPD aktivieren Alte Sitzung behalten Übernehmen Attivieren oder deakti Protokoll aufgerufen v HTTPS aktivieren                                              | vieren Sie FTPD<br>Igrades vornehm<br>7<br>bbrechen<br>vieren Sie HTTP<br>verden. | . Bei Aktivierung von FTPD kann der Administrator mit einem tfp-<br>ien oder die Konfiguration wiederherstellen.<br>S. Bei Aktivierung von HTTPS kann die Web GUI über ein https- |

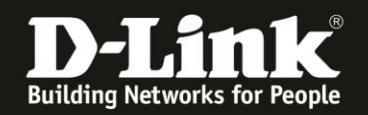

## FAQ:

### Frage: Wie rufe ich das Remote Management dann vom Internet her auf?

Starten Sie einen Webbrowser und rufen in seiner Adresszeile **http://<wan-ip-adresse>:Portnummer** auf, z.B. http://187.90.88.30:1080

Die **Portnummer** ist die, die Sie in der Remote Management Konfiguration Ihres DWR-953 definiert haben.

Nutzen Sie im DWR-953 das DynDNS, siehe die Anleitung <u>ftp://ftp.dlink.de/dwr/dwr-953/documentation/DWR-953 howto revb DynDNS de.pdf</u>, wäre die aufzurufende Adresse für das Remote Management **http://dyndns-host-adresse>:Portnummer** z.B. http://meinhost.dlinkddns.com:1080

Haben Sie HTTPS aktiviert, ist die Adresse z.B. <u>https://187.90.88.30</u> oder <u>https://meinhost.dlinkddns.com</u> Eine Portnummer braucht nicht angegeben werden, da HTTPS standardmäßig 443 nutzt.

# Frage: Wie kann ich feststellen, ob mein Mobile-Provider die Datenpakete blockt?

Gehen Sie über Ihrem DWR-953 ins Internet und dann auf die Webseite <u>http://www.wieistmeineip.de/</u> Dort steht oben die IP-Adresse, mit der Ihr Anschluss mit dem Internet kommuniziert.

Ist diese IP-Adresse die gleiche, wie Sie als **IP-Adresse** im DWR-953 im Menü **Home** im Bereich **Internet** abzulesen ist?

**Nein:** Die vom Internet kommenden Datenpakte werden vom Provider geblockt. Ja: Das ist schon mal gut.

Stellen Sie bitte auch sicher, dass der der Port, den Sie in der Remote Management Konfiguration Ihres DWR-953 definiert haben, von dem Netzwerk aus ansprechbar ist. Dies wird mitunter bei Firmennetzwerken oder Internetcafés durch eine Firewall blockiert.

### Frage: Kann ich vom lokalen Netzwerk aus das Remote Management testen:

"Portfreigaben" kann man so nicht wirklich testen.

Wenn Sie die Portweiterleitung testen, stellen Sie bitte sicher, dass der Zugriff **vom Internet kommend** erfolgt, also nicht von einem Rechner im LAN am Router auf dessen WAN- oder DynDNS-Adresse.